檔 號: 保存年限:

# 新北市政府工務局 函

地址:220242新北市板橋區中山路1段161 號5樓 承辦人:譚言丞 電話:(02)29603456 分機5801 傳真:(02)29678534 電子信箱:AI4738@ntpc.gov.tw

## 受文者:社團法人新北市建築師公會

- 發文日期:中華民國111年5月24日
- 發文字號:新北工建字第1110972855號
- 速别:普通件

裝

訂

- 密等及解密条件或保密期限:
- 附件:新北市政府工務局無紙審照(審圖版)使用手冊(請至附件下載區(https://doc2attach.ntpc.gov.tw/ntpc\_sodatt/)下載檔案,共有1個附件,驗證碼: 000JMAME2)
- 主旨:有關本局落實簡政便民政策,即日起開放申請人使用「無 紙審照系統(審圖版)」,敬請轉知所屬會員周知,請查 照。
- 說明:
  - 一、為申請人得於現場對圖時,核對審查圖說及缺失內容,故本局開放申請人自行準備設備安裝使用「無紙審照系

統」,使用方式詳如附件。

- 二、如有不明白之處或其他相關建議事項,歡迎電洽承辦科室 或蒞臨服務櫃檯(請至新北市政府行政大樓東側5樓本局建 照科櫃檯),承辦員當竭誠為您服務與說明。
- 三、本局提供系統諮詢服務:

(一)LINE群組:https://reurl.cc/90zblj

(二)電子郵件: ntpc@sysonline.com.tw

正本:社團法人新北市建築師公會、新北市不動產開發商業同業公會、社團法人新北市 土木技師公會、社團法人新北市結構工程技師公會

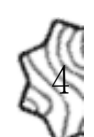

#### 第1頁,共2頁

副本:新北市建築師公會(5樓協審室)(刊登公告) 電2072/09:324文 交 15:2432 章

本案依分層負責規定授權業務主管決行

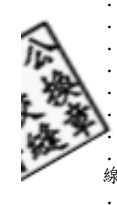

· · 裝

•

· 訂

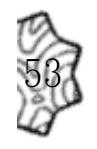

第2頁,共2頁

## 新北市政府工務局無紙審照(審圖版)使用手冊

一、 使用說明:提供申請人現場對圖時,查看案件審查圖說及缺失內容。

二、 硬體設備說明:

1. 請申請人於現場對圖時自行準備相關設備。

適用設備: IOS 系統之平板電腦(iPad、iPad air、iPad pro、iPad mini)
三、 安裝方式:

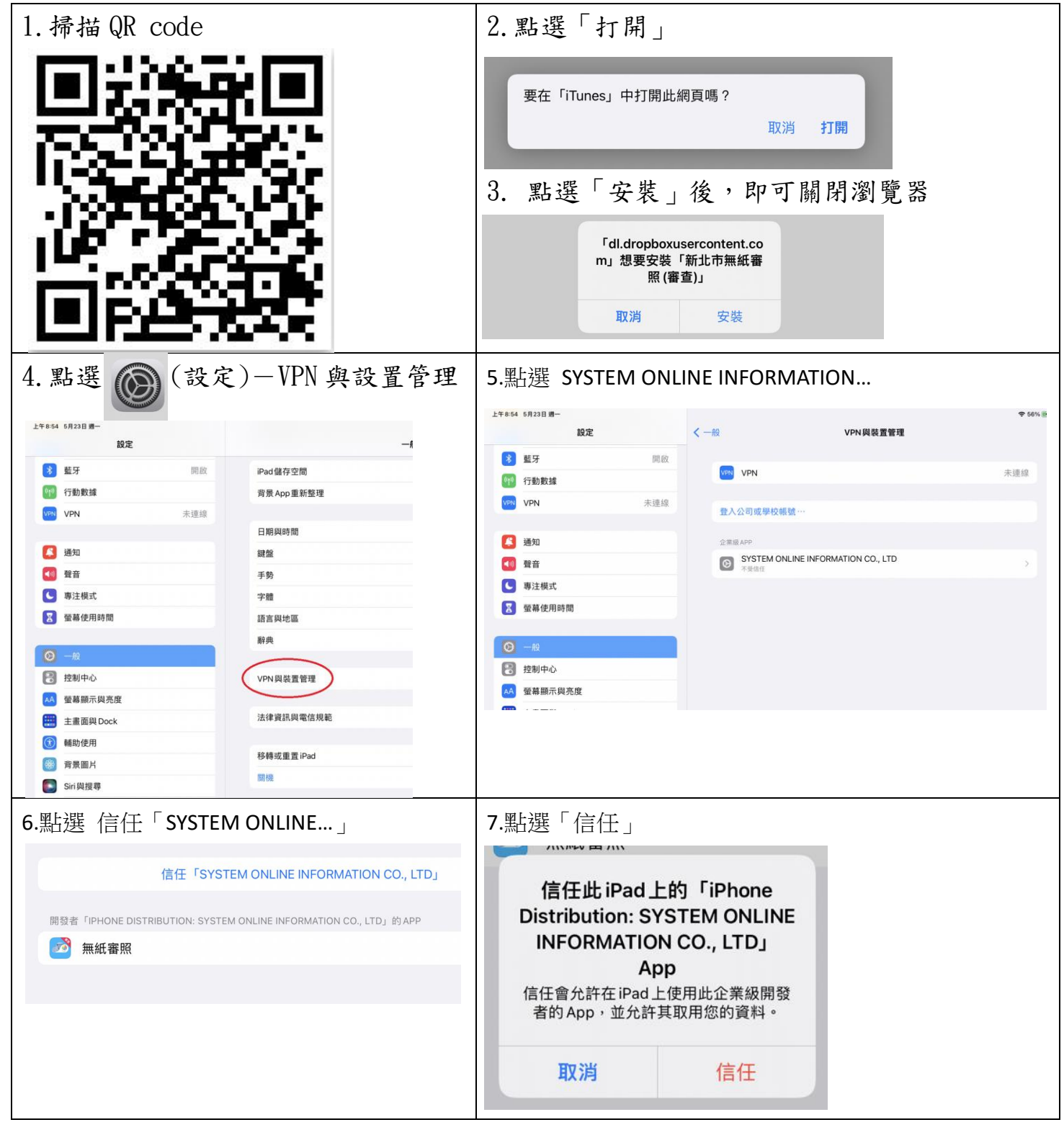

## 四、 使用方式:

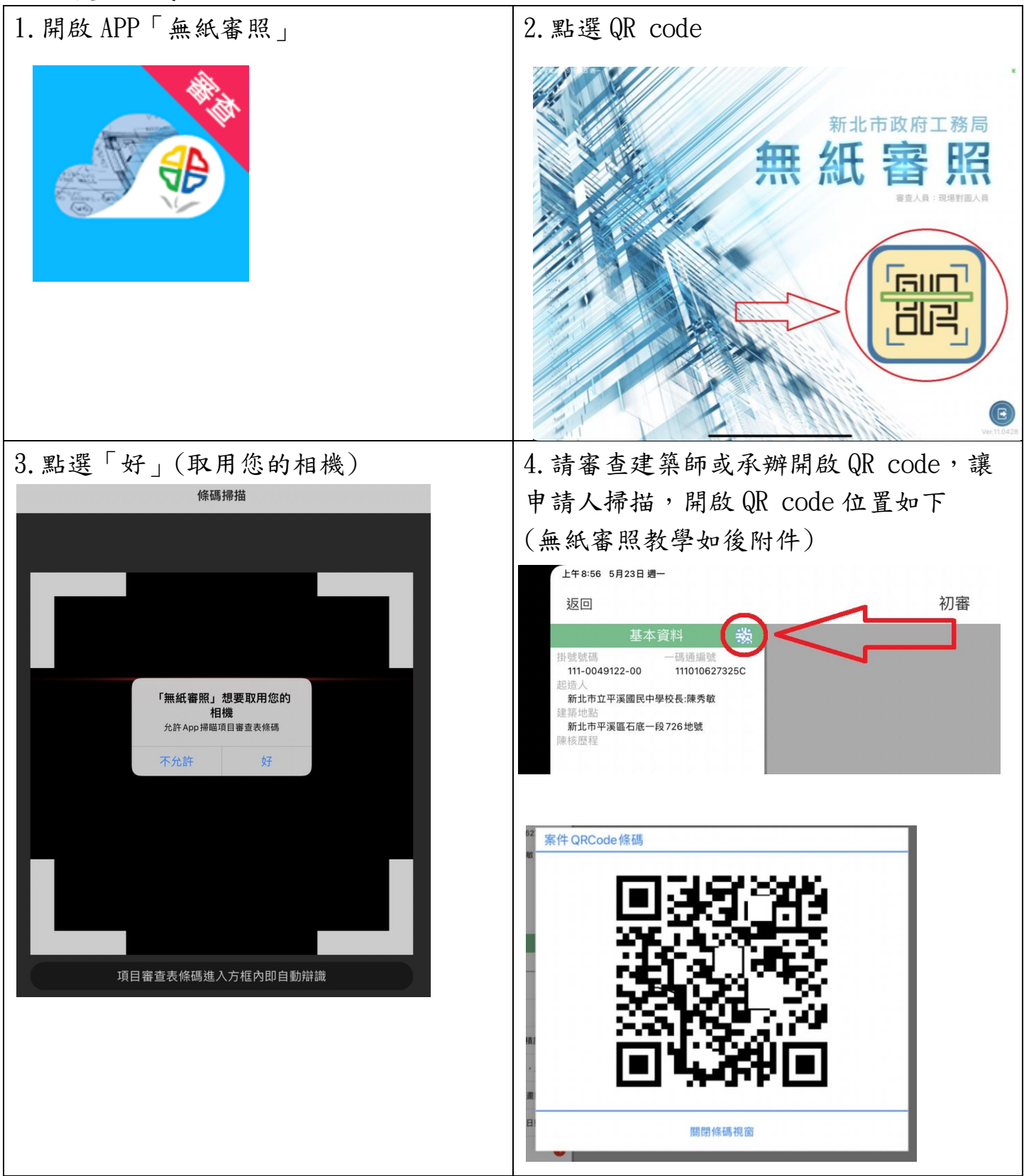

- 五、 本局提供系統諮詢服務:
  - 1. LINE 群組: <u>http://line.me/ti/g/h4cswz1DUK</u>
  - 2. 電子郵件: <u>ntpc@sysonline.com.tw</u>

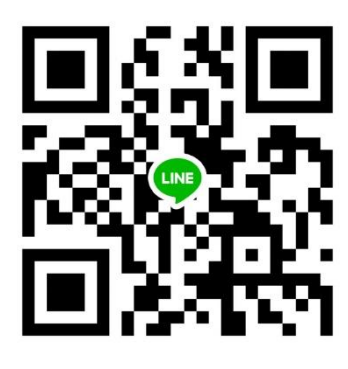

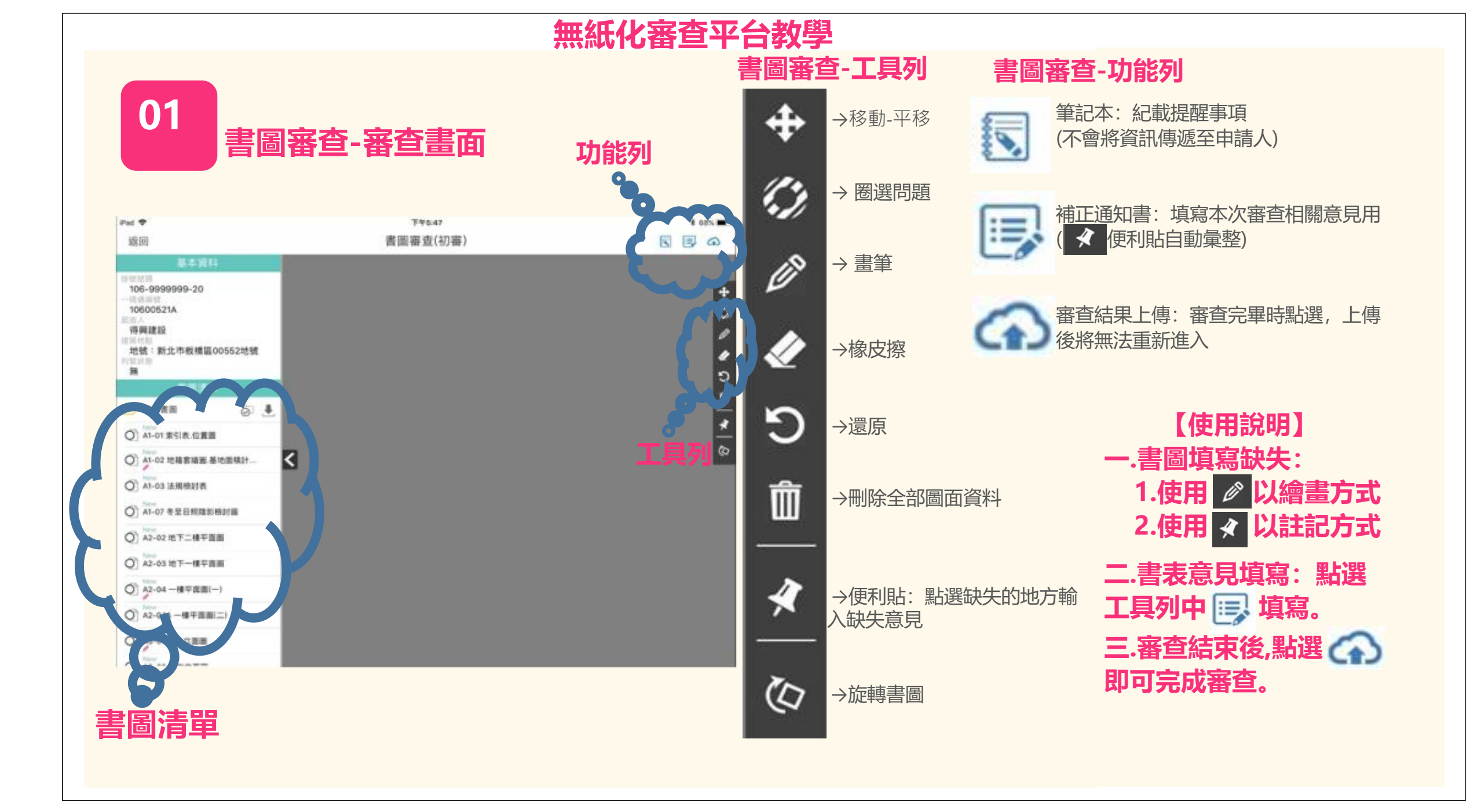